## **Connecting Socket Scanner to Windfall Mobile Pro**

# \*This page will need to be printed in order to scan barcodes\*

### Download SocketScan 10 App

• In the Google Play Store on the device type in the search field SocketScan 10.

• The app will appear in the search. Tap Install to add it to the device.

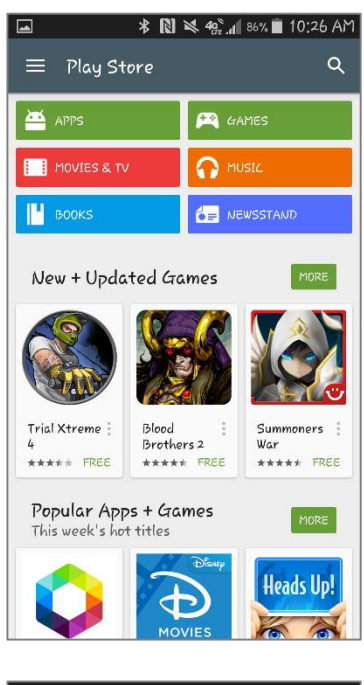

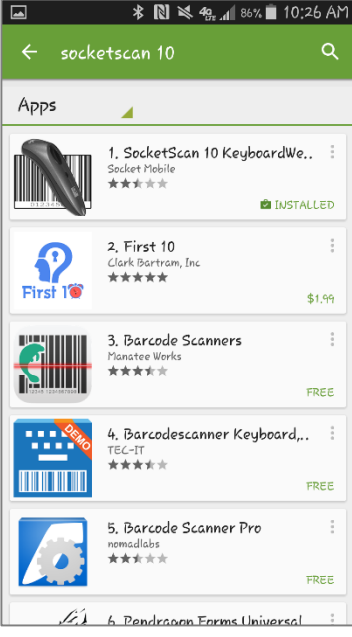

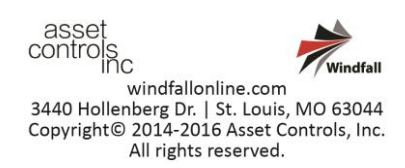

#### Setting up the Socket Scanner

- Turn on Socket scanner. Light will be flashing blue signifying the scanner is on.
- Once the scanner is turned on scan the Factory reset barcode.
- A series of beeps will occur and the scanner will turn itself off.

Factory Reset

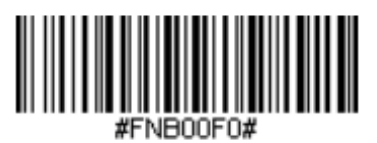

- Turn the scanner back on by pressing the small circle button.
- Two beeps will sound as well as the blue flashing light will blink signifying the scanner is on.

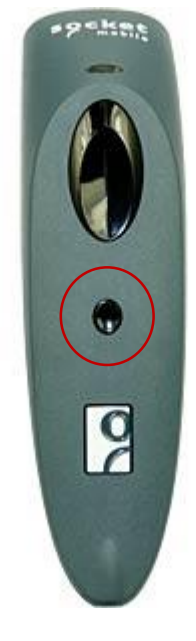

- Scan the SPP Mode barcode.
- A series of beeps will occur and the scanner will now be set to SPP mode.

SPP Mode

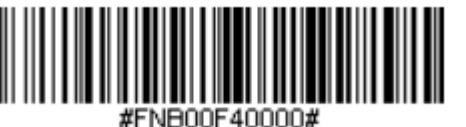

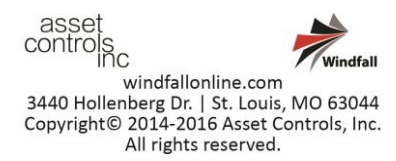

### **Pairing Socket Scanner with Android Device**

In the settings of the Android device tap on the • Bluetooth setting.

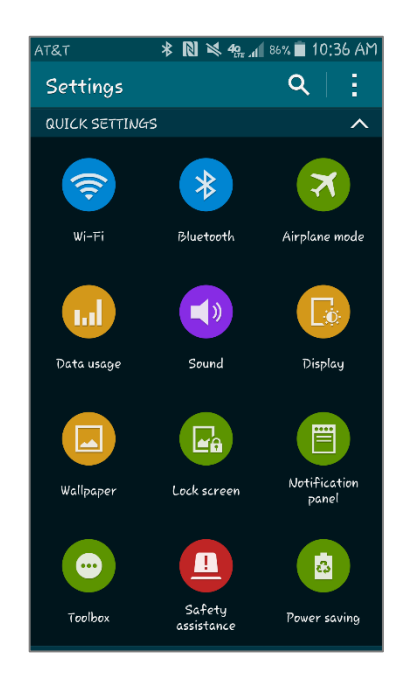

- Make sure the Socket scanner is on and turn • Bluetooth on in the device settings.
- Once the Socket Scanner appears tap on it to ٠ pair to the Android device.

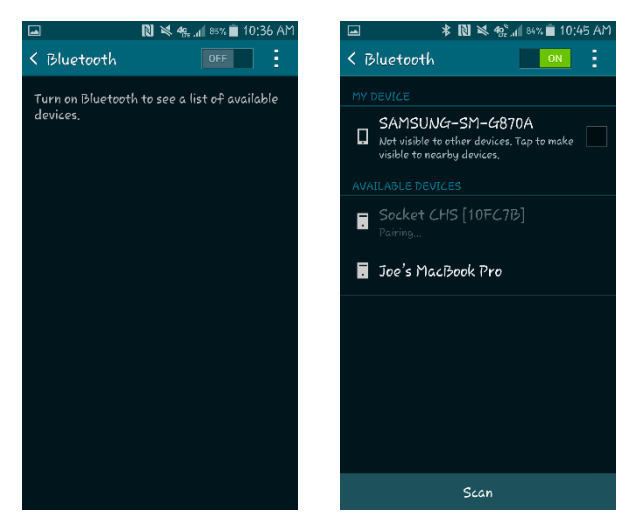

Device will pair and show connected status. ٠

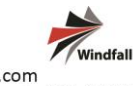

asset controls inc windfallonline.com 3440 Hollenberg Dr. | St. Louis, MO 63044 Copyright© 2014-2016 Asset Controls, Inc. All rights reserved.

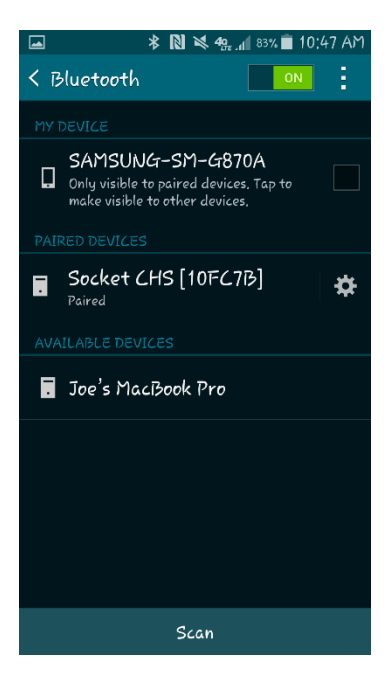

- Tap the Home button and open FastTrack.
- On the Customers screen open the Menu. (The 3 dots)
- Tap on Preferences.

| *                                 | N 💐 49. 📶 83% 🗖 10:52 AM |
|-----------------------------------|--------------------------|
| 🖻 Customer                        | s +   <b>:</b>           |
| You don't have ar                 | Filters                  |
| To add customers<br>Add Customer. | Preferences              |
|                                   | Packer                   |
|                                   | Maintenance              |
|                                   |                          |
|                                   |                          |
|                                   |                          |
|                                   |                          |
|                                   |                          |
|                                   |                          |
|                                   |                          |
|                                   |                          |

• The FastTrack Preferences menu will appear. Tap on Scanner Type under the heading Scanner Settings.

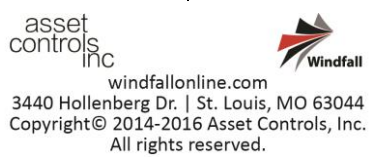

- Check SocketScan. ٠
- Go back to the Customers screen by tapping the • back button.

| 교 * 🛯 ¥ क्स 📶 83% 🖬 10:52 AM<br>🍺 FastTrack Preferences   |
|-----------------------------------------------------------|
| ACTIVATION CREDENTIALS                                    |
| <b>User Name</b><br>User name for activation credentials, |
| Password<br>Password for activation aredentials,          |
| SCANNER SETTINGS                                          |
| Scanner Type<br>Select Scanner To Use                     |
| CUSTOM EMAIL SETTINGS                                     |
| BLL Sender On                                             |
| Custom Mail Server                                        |
| Server Address                                            |
| User Name                                                 |

| □ * N ≥ 42 all 83%<br>FastTrack Preferences               | 10:52 AM |
|-----------------------------------------------------------|----------|
|                                                           |          |
| <b>User Name</b><br>User name for activation credentials, |          |
| Scanner Type                                              |          |
| No Scanner                                                |          |
| KDC Scanner                                               |          |
| SocketScan                                                | 0        |
| Camera                                                    |          |
| Cancel                                                    |          |
| Custom Mail Server                                        |          |
| Server Addreissd to clipboard.                            |          |
| User Name                                                 |          |

Download or create a new customer. ٠

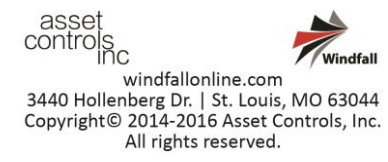

dfall

• Tap on the Customer.

• On the Customer Home screen tap on the Inventory icon.

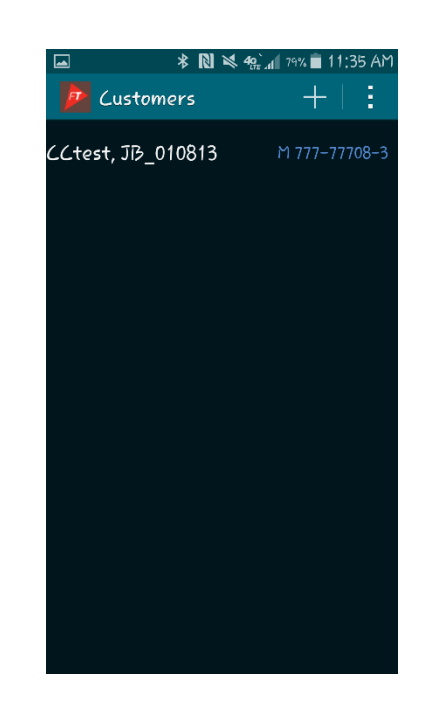

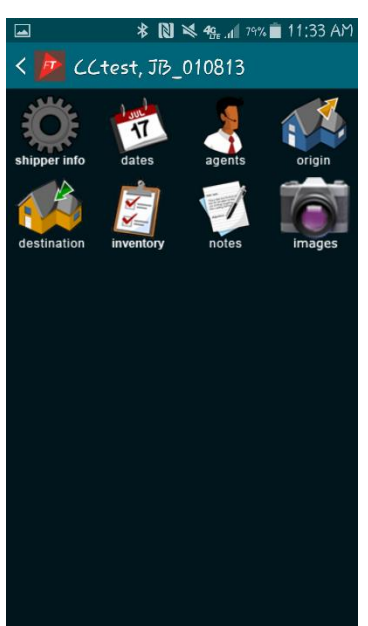

• The Shipment Menu appears. Tap on Inventory.

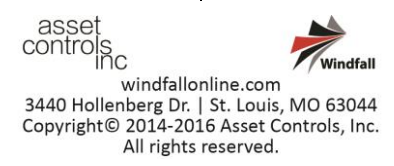

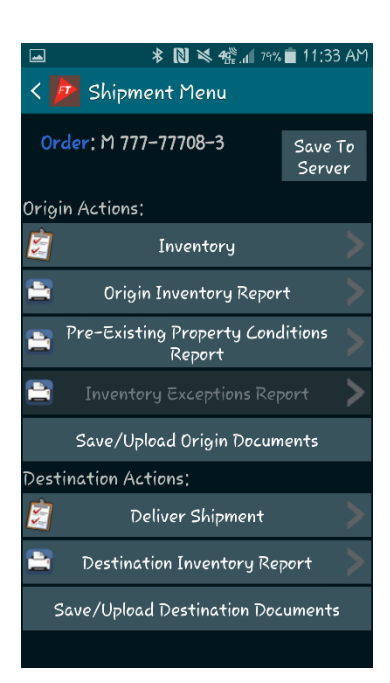

- The Begin Inventory screen appears.
- Tap the Off button next to Use Scanner to turn on.

| ат&т * 🛯 💐 49. л1 80% 🖬 11:30 АМ<br>< 🍺 Begin Inventory |     |     |  |  |
|---------------------------------------------------------|-----|-----|--|--|
| Order: M 777-77708-3                                    |     |     |  |  |
| Load Type: Household                                    |     |     |  |  |
| Tag Color: Red                                          |     |     |  |  |
| Use Scanner                                             |     | OFF |  |  |
| Current Lot #                                           |     |     |  |  |
| Starting Item #                                         | 00  | 1   |  |  |
| Tractor #                                               | 7yt |     |  |  |
| Trailer #                                               | 56u |     |  |  |
| New Page Per Lot                                        |     | OFF |  |  |
|                                                         |     |     |  |  |
|                                                         |     |     |  |  |
|                                                         |     |     |  |  |
| Begin Inventory                                         |     |     |  |  |

• Device will search for scanner.

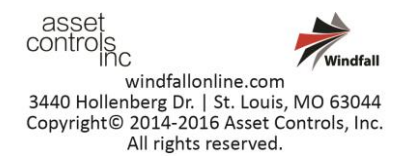

| ▲ * 🕅 💐 4g           | .d 80% 🗎 | 11:31 | AM |
|----------------------|----------|-------|----|
| < 🍺 Begin Inventory  |          |       |    |
| Order: M 777-77708-3 |          |       |    |
| Load Type: Household |          |       |    |
| Tag Color: Red       |          |       |    |
| Use Scanner          |          |       |    |
| Connecting to scanne | r        |       |    |
| 🔵 Please V           | Vait     |       |    |
|                      |          |       |    |
|                      |          |       |    |
|                      |          |       |    |
|                      |          |       |    |
| Begin Invent         |          |       |    |

• Once found the scanner will be listed. Tap on the scanner in the list.

| ► * 🕅 💐 �: 📶 80% 🖬 11:31 AM<br>< 📴 Begin Inventory                                                            |
|----------------------------------------------------------------------------------------------------|
| Order: M 777-77708-3                                                                                          |
| Load Type: Household                                                                                          |
| Tag Color; Red                                                                                                |
| Hea Scepper Oll<br>Select Scanner To Connect To<br>Paired Devices<br>Socket CHS [10FC7B]<br>00:C0:1B:10:FC:7B |
| Scan for devices                                                                                              |
|                                                                                                    |
| Begin Inventory 🔶                                                                                             |

The scanner will connect and now be able to • scan inventory tags within FastTrack.

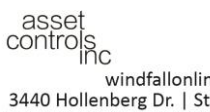

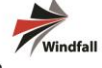

windfallonline.com 3440 Hollenberg Dr. | St. Louis, MO 63044 Copyright© 2014-2016 Asset Controls, Inc. All rights reserved.

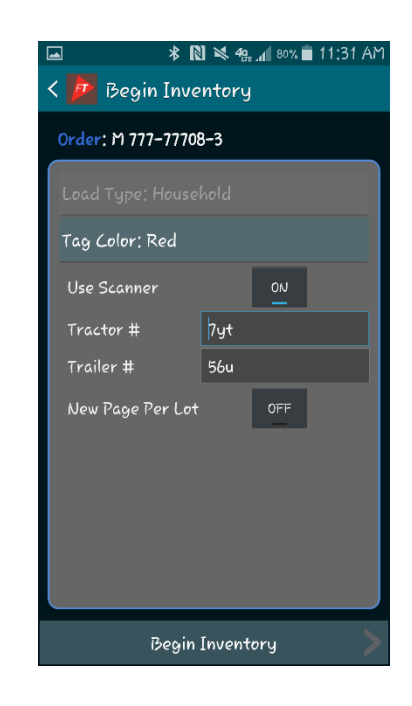

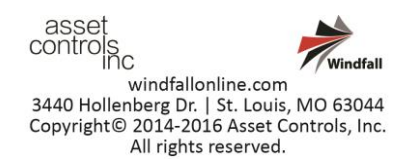